## Registering and starting the Cyborg pendent software.

## Registering the virtual pendent software

In order to be able to use the virtual pendent software, it has to be registered. In the top bar of the Cyborg virtual pendent right click on the "?", and then on the "register" menu option.

| A Register Application - v2.4.7 × |                                                                                                    |
|-----------------------------------|----------------------------------------------------------------------------------------------------|
| Register Application              | If a window such as the one here on the<br>left appears then something is wrong<br>with your ethernet connection, or with                                                                                         |
| Customer Number 0000000000        | the ethernet cable, or the X-300 has not been switched on.                                                                                                    |
| Registration Code                 |                                                                                                    |
| Register Cancel                   |                                                                                                    |
| 🚵 Register Application 🛛 🕹        | When the ethernet connection between<br>your pc and the Cyborg X-300 has been<br>configured correctly and the Cyborg                                                                                              |
| Register Application              | X-300 has been switched on, then the<br>registration window will display<br>the machine's mac address in the<br>"customer number" field. This is a<br>unique code which is linked to the X-300<br>cnc controller. |
| Customer Number 6827193CCE02      | On the USB memory stick which was supplied with your machine you will find                                                                                                    |
| Registration Code CCD5E983        | the release code which you have to type<br>into the "Registration Code" field. Here                                                                                                    |
| Register Cancel                   | on the left is an example of an<br>application window with a correct<br>registration code: If your registration<br>code is correct, the virtual software will<br>accept it and release the product.               |

## Starting the virtual pendent software

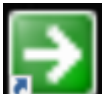

After having installed and registered the Cyborg pendent software, this new icon will appear on your desktop.

Double click on the icon and the virtual Cyborg keypad will be opened. Position it on the right hand

side of your computer screen so that it fills the complete display height. Over the virtual pendent you will see a little window in which the following message is displayed: "I have read and understood the Operator's Manual".

| X 0.00<br>Y 0.00<br>Z 0.00 |
|----------------------------|
|----------------------------|

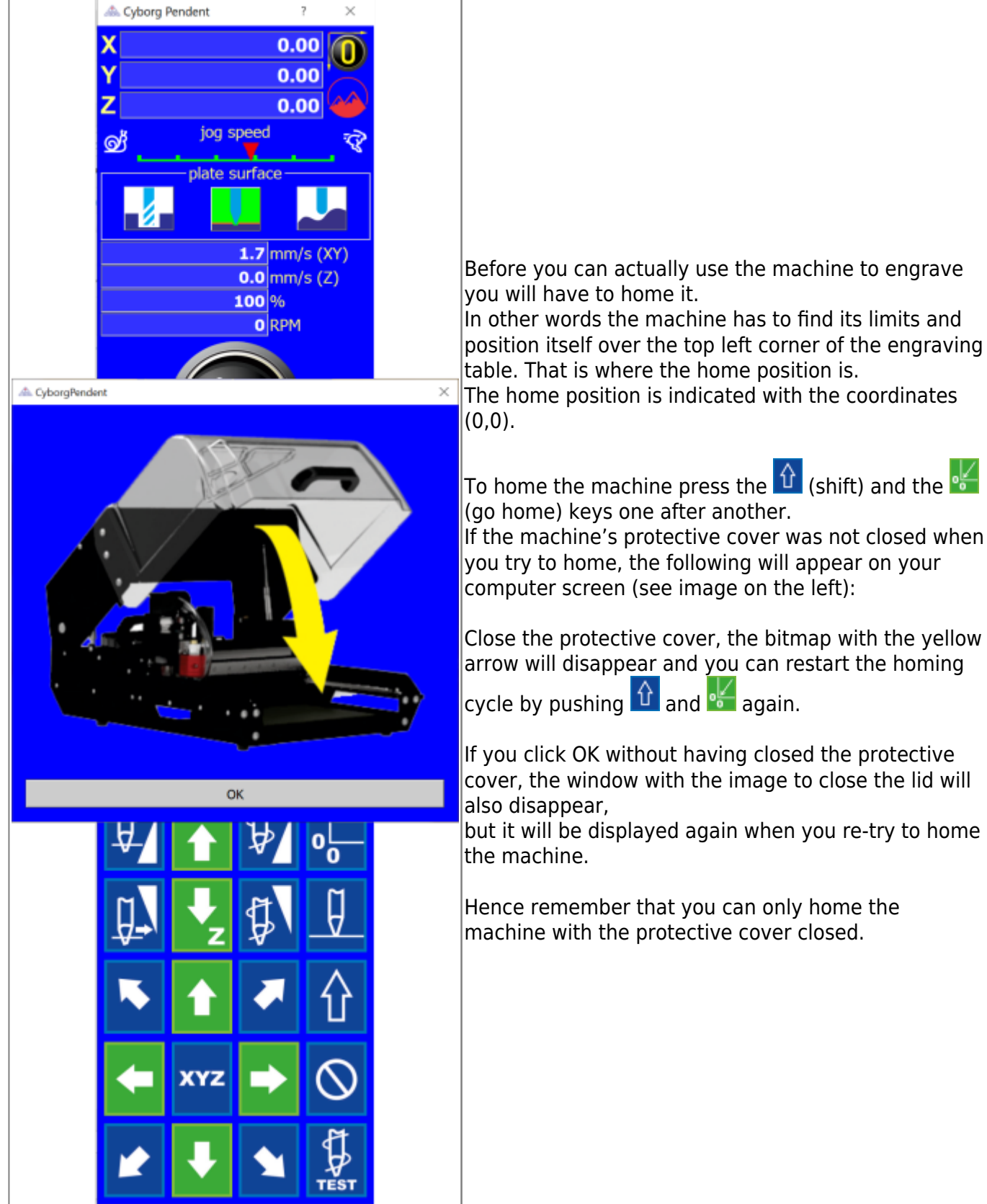

## Continue to the installation of the Symmetry engraving software Continue to the table of contents.

2023/10/27 20:22

3/4

From: https://manuals.cyborg-engravers.com/ - **cyborg-engravers** 

Permanent link:

https://manuals.cyborg-engravers.com/doku.php?id=es:x300:pendent\_registration

Last update: 2022/09/24 20:58

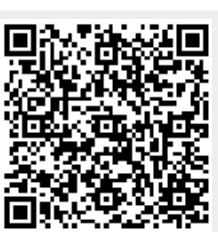